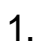

2.

## 

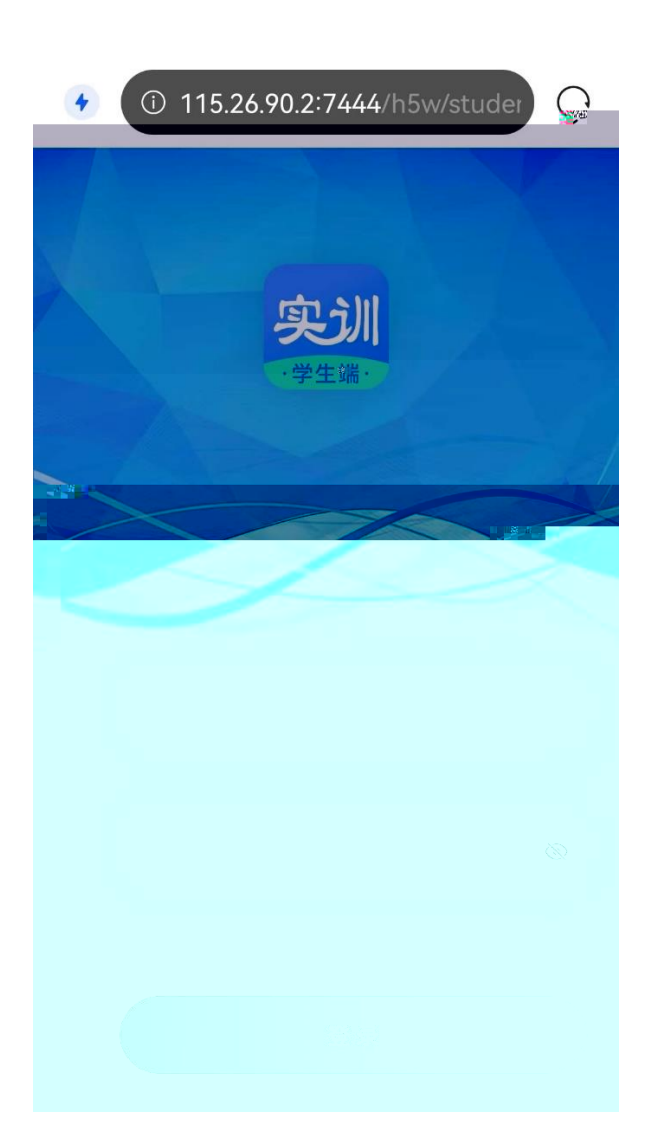

|                         | く返回                     |                               | 日初              | 日程预约            |                         |                      | ≡         |  |  |  |  |
|-------------------------|-------------------------|-------------------------------|-----------------|-----------------|-------------------------|----------------------|-----------|--|--|--|--|
|                         |                         | <                             | 202             | 2年04月           | >                       |                      | 到今天       |  |  |  |  |
|                         | 日                       | _                             | _               | Ξ               | 四                       | 五                    | 六         |  |  |  |  |
|                         | 27<br>廿五                | 28<br>廿六                      | 29<br>廿七        | 30<br>廿八        | 31<br>廿九                | 1<br>三月              | 2<br>初二   |  |  |  |  |
| 7                       | 3<br>切三 <sup>——</sup> 初 | <b>4</b><br>1凹 <sup>—</sup> 初 | 5<br>五一初;       | <b>6</b><br>六 初 | 7<br>七 初                | 8<br>八 <sup></sup> 初 | . 9<br>〕九 |  |  |  |  |
| 10<br>0+                | · +-                    | 12<br>+=                      | - 131<br>+Ξ     | ~141<br>十四      | ~ 15 <sup>▲</sup><br>十五 | 16<br>十六             |           |  |  |  |  |
| 17<br>トセ                | 18<br>5 十八              | 19<br>十九                      | 20<br>二十        | 21<br>廿一        | 22<br>廿二                | 23<br>廿三             |           |  |  |  |  |
| 24<br>∳天                | 25<br>可约                | <b>26</b><br>可约               | <b>27</b><br>可约 | <b>28</b><br>可约 | <b>29</b><br>可约         | 30<br>Ξ+             |           |  |  |  |  |
| 1<br>9月                 | 2<br>初二                 | 3<br>初三                       |                 |                 |                         |                      |           |  |  |  |  |
| ▲ 二阶段专项开放 ● 18:00~20:00 |                         |                               |                 |                 |                         |                      |           |  |  |  |  |
| ] OSCE考站 预约             |                         |                               |                 |                 |                         |                      |           |  |  |  |  |
| ₹ 0/36                  |                         |                               |                 |                 |                         |                      |           |  |  |  |  |
|                         |                         |                               | 日程预约            |                 |                         | <b>8</b><br>我的       |           |  |  |  |  |

| く返回                                          | く返回日程预约         |                |                       |                       |                             |                |  |  |  |  |
|----------------------------------------------|-----------------|----------------|-----------------------|-----------------------|-----------------------------|----------------|--|--|--|--|
|                                              |                 | <b>&lt;</b> 20 | 22年04,                | 月〉                    |                             | 回到今天           |  |  |  |  |
| 日                                            | —               | =              | Ξ                     | 四                     | 五                           | 六              |  |  |  |  |
| 27<br>廿五                                     | 28<br>廿六        | 29<br>廿七       | 30<br>廿八              | 31<br>廿九              | 1<br>三月                     | 2<br>初二        |  |  |  |  |
| 3<br>初三                                      | 4<br>初四         | 5<br>初五        | 6<br>初六               | 7<br>初七               | 8<br>初八                     | <b>9</b><br>初九 |  |  |  |  |
| 10<br>初十                                     | 11<br>+         | 12<br>+二       | 13<br>十三              | 14<br>十四              | 15<br>十五                    | 16<br>十六       |  |  |  |  |
| 17<br>十七                                     | 18<br>十八        | 19<br>十九       | 20<br>二十              | 21<br>廿一              | 22<br>廿二                    | 23<br>廿三       |  |  |  |  |
| <b>24</b><br>今天                              | 25              | 26<br>可约       | 27 <sup>●</sup><br>可约 | 28 <sup>●</sup><br>可约 | <b>29<sup>●</sup></b><br>可约 | 30<br>≡+       |  |  |  |  |
| 1<br>년뜻 <sup>-1</sup>                        | 2<br>™Ĵ <u></u> | 3<br>™j⊉™      | 4<br>初四               | 5<br>初五               | 6<br>初六                     | 7<br>初七        |  |  |  |  |
| 训练 二阶段专项开放<br>① 18:00~20:00<br>③ OSCE考站 更改预约 |                 |                |                       |                       |                             |                |  |  |  |  |
| ♀ 1/36                                       |                 |                |                       |                       |                             |                |  |  |  |  |
| <b>众</b><br>首页                               |                 | E              | 1程预约                  |                       | <b>8</b><br>我的              |                |  |  |  |  |
|                                              |                 |                |                       |                       |                             |                |  |  |  |  |

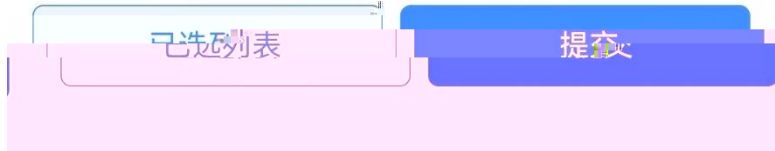

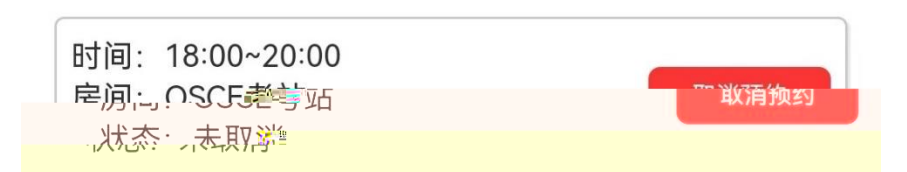